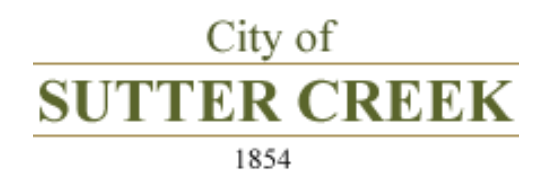

## Go paperless and save time!

- Receive your sewer service bill by email
- Pay your bill online
- Enroll in autopay

#### Instructions:

Open your browser and enter the following web address: https://cityofsuttercreek.org

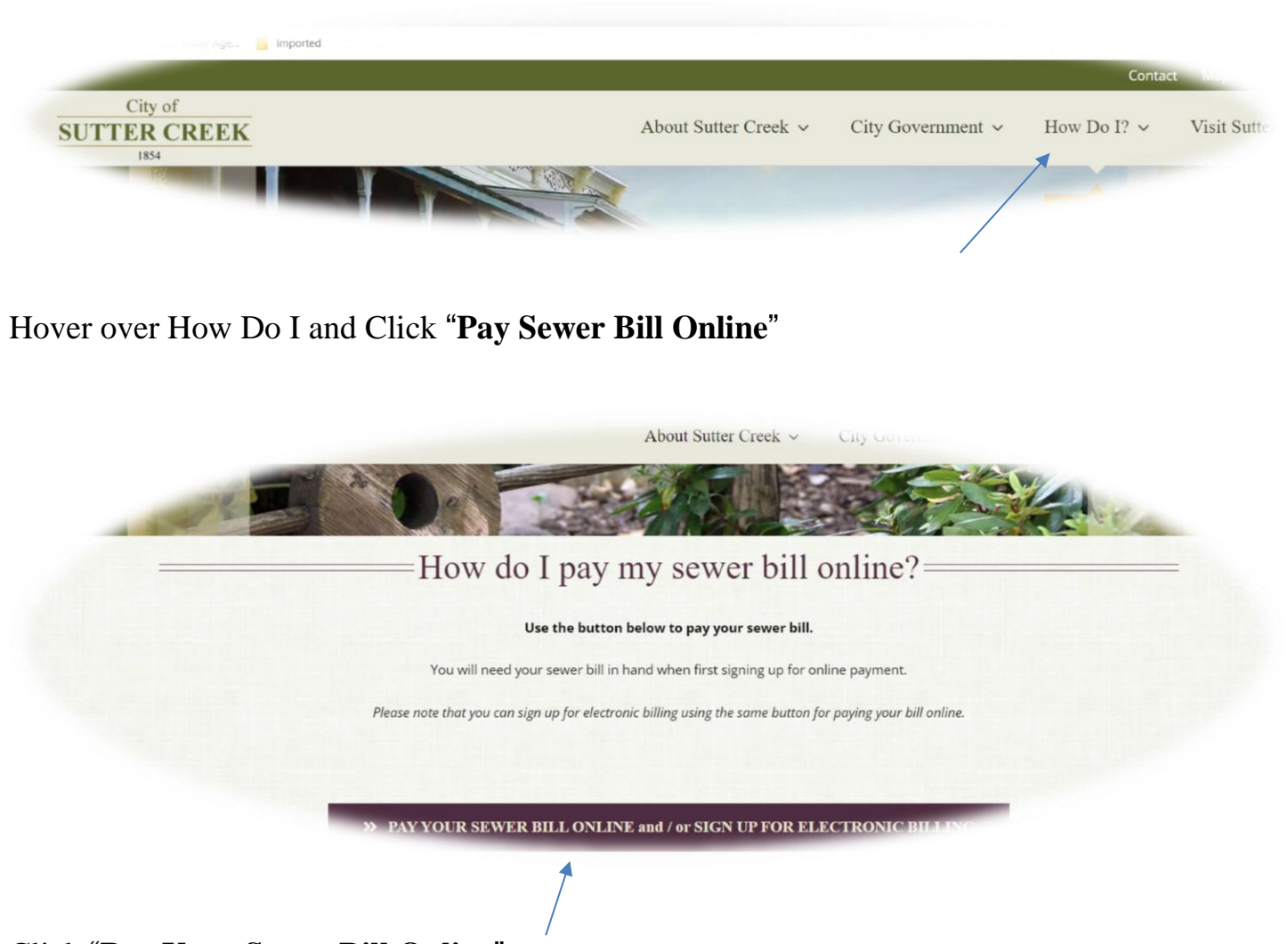

Click "Pay Your Sewer Bill Online"

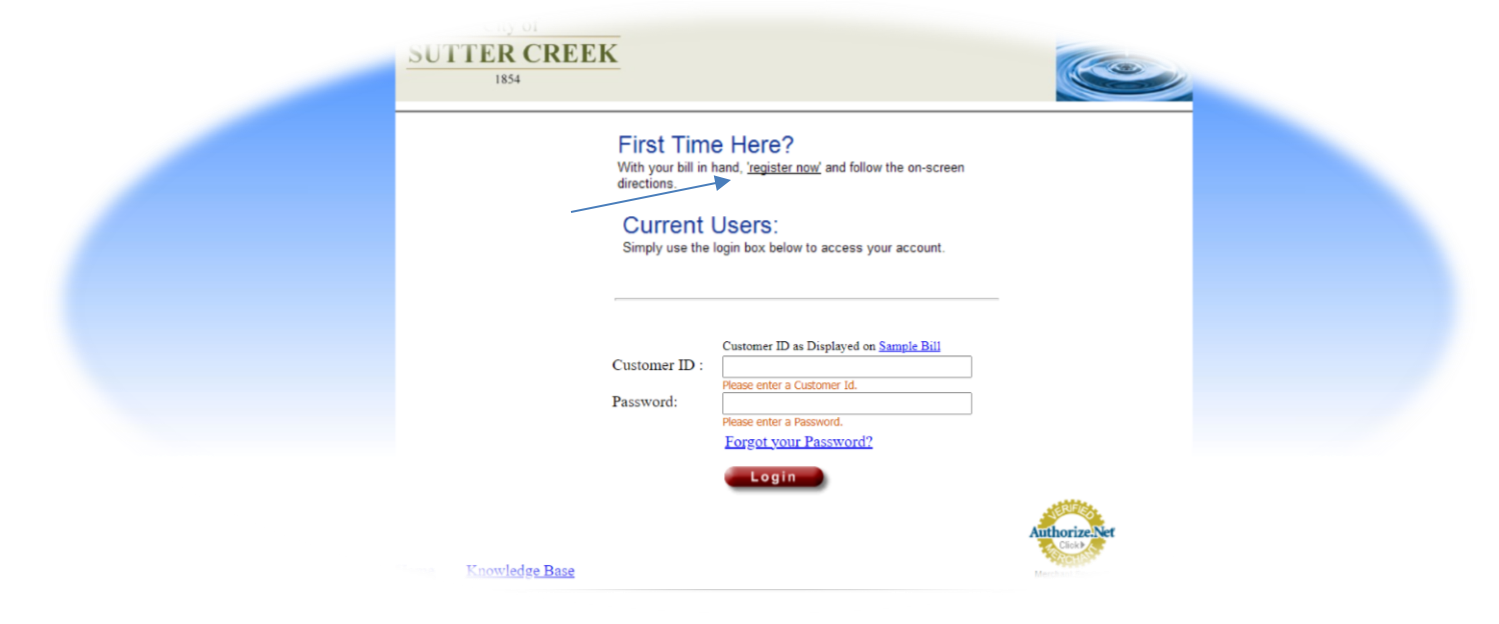

#### Click "Register Now"

| New Customer Registration                                                 |
|---------------------------------------------------------------------------|
|                                                                           |
| Customer Information                                                      |
| Please click on Sample Bill for the following information:                |
| Customer ID:                                                              |
| Email address: Please allow incoming email from domain @puwc.org          |
| Re-Enter Email address: Please allow incoming email from domain @puwc.org |
|                                                                           |
| Password Information                                                      |
| Password:                                                                 |
| Confirm Password:                                                         |
| Daramond Darastony Anastan                                                |
| r assword Accovery Questions                                              |
| Mother's Maiden Name                                                      |
| Last 4 digit of SSN 🗸                                                     |
| Submit Cancel                                                             |
|                                                                           |
| <b>X</b>                                                                  |

Enter information and click "Submit"

| Customer Information       Edit       Account Status         Customer ID:       STE0021       Last Payment Date:       //         Route / Service       001/1354       Last Payment Date:       //         Location ID:       9421024       Same:       \$ 0.00         Name:       SAMPLE BILL,       Address:       123 MAIN STREET       \$ 0.00         Juit Creek CA 95685       Past Bue Password       Pay Bill                                                                | Home P                                                                        | Pay Bill H                                                                              | listory   | Vsage 🕈 | My Profile                                                                                                    | Help                                             |               |
|----------------------------------------------------------------------------------------------------|-------------------------------------------------------------------------------|-----------------------------------------------------------------------------------------|-----------|---------|----------------------------------------------------------------------------------------------------|--------------------------------------------------|---------------|
| Customer Information     Edit     Account Status       Customer ID:     STE0021     Last Payment Date : // Last Payment Date : // Last Payment Date : // Last Payment Amount : \$ 000       Cucation ID:     9421024     Past Due Amount : \$ 000       Name :     SAMPLE BILL, Adress : 123 MAIN STREET     \$ 0.00       Sutter Creek CA 95685     Past Suter Creek CA 95685     Payment Amount : \$ 0.00                                                                           | Account Status                                                                |                                                                                         |           |         | work Order                                                                                                    |                                                  | <u>Logout</u> |
| Customer ID:       STE0021       Last Payment Date:       //         Route / Service       001/1354       Last Payment Date:       S         Location ID:       9421024       Past Due Amount:       \$ 0.00         Name:       SAMPLE BILL,       Total amount due:       \$ 0.00         Address:       123 MAIN STREET       Sutter Creek CA 95685       Past Due Amount:       \$ 0.00         Change Password       Change Password       Change Password       Change Password | Customer Info                                                                 | ormation                                                                                |           | Edit    | Account Status                                                                                                    |                                                  |               |
|                                                                                                    | Customer ID :<br>Route / Service<br>:<br>Location ID :<br>Name :<br>Address : | STE0021<br>001/1354<br>9421024<br>SAMPLE BILL,<br>123 MAIN STREET<br>Sutter Creek CA 95 | Г<br>5685 |         | Last Payment Date :<br>Last Payment Amount :<br>Past Due Amount :<br>Current Charges:<br>Total amount due :<br>Change Password | //<br>\$<br>\$ 0.00<br>\$ 0.00<br><b>\$ 0.00</b> | Bill          |

# Click "Sign Up For E-Bill"

| Home                             | Pay Bill       | History     | <b>V</b> sage | My Profile F<br>Work Order | Help    |
|----------------------------------|----------------|-------------|---------------|----------------------------|---------|
| Account Status                   |                | View E-Bill |               |                            |         |
|                                  |                |             |               |                            |         |
| Customer Inf                     | ormation       |             | <u>Edit</u>   | Account Status             |         |
|                                  |                |             |               |                            |         |
| Customer ID :<br>Route / Service | STE0021        |             |               | Last Payment Date :        | s //    |
| :                                | 001/1354       |             |               | Past Due Amount :          | \$ 0.00 |
| Location ID :                    | 9421024        |             |               | Current Charges:           | \$ 0.00 |
| Name :                           | SAMPLE BILL,   | CET         |               | Total amount due :         | \$ 0.00 |
| Audress .                        | Sutter Creek C | A 95685     |               |                            | Pay     |
|                                  |                |             |               | Change Password            | _       |

Click "Sign Up for Autopay"

| Home Pay            | Bill History                | <b>V</b> sage        | My Profile      | Help       |                           |
|---------------------|-----------------------------|----------------------|-----------------|------------|---------------------------|
| Select Payment O    | ption                       |                      | Work Order      | << Back << | Logout                    |
| Note : You current  | ly have no payment op       | tion stored on file. |                 | Continu    | P 1 OF 3<br>e to Pay Bill |
| Stored Account      | Select Account              | Account Number       | Expiration Date | Autopay    | Action                    |
| Add a new Credit/De | bit Card Add a new Checking | /Savings Account     |                 |            |                           |
| <<br>BACK           |                             |                      |                 |            |                           |

Add payment method information. Click "Add a new Credit/Debit Card or Add a new Checking/Savings Account"

| Home Pay Bill                                                                                                    | History                        | <b>V</b> sage        | My Profile<br>Work Orde | Help<br>r                         |               |  |
|----------------------------------------------------------------------------------------------------|--------------------------------|----------------------|-------------------------|-----------------------------------|---------------|--|
| Select Payment Option                                                                                                    | Ĺ.                             |                      |                         | << Back <<                        | Logout        |  |
|                                                                                                    |                                |                      |                         | STE                               | P 1 OF 3      |  |
| Note : You currently ha                                                                                                    | ve no payment op               | tion stored on file. |                         | Continu                           | e to Pay Bill |  |
| Stored Account                                                                                                    | Select Account                 | Account Number       | Expiration              | Date Autopay                      | Action        |  |
| Add a new Credit/Debit Ca                                                                                                    | rd Add a new Checkin           | g/Savings Account    |                         |                                   |               |  |
|                                                                                                    |                                |                      |                         |                                   |               |  |
| Credit Type :<br>Credit Card Number :                                                                                                    | Master Card ✓<br>1234567890123 | 3456                 | Address :               | Credit Card Billin<br>123 Main St | g Address     |  |
| First Name :                                                                                                    | John                           |                      | City :                  | Sutter Creek                      |               |  |
| Last Name :                                                                                                    | Doe                            |                      | State :                 | CA - California                   | ~             |  |
| Expiration Date :                                                                                                    | 07 - July                      | ✓ 2025 ✓             | Zip Code :              | 95685                             |               |  |
| A REAL PROPERTY AND A REAL PROPERTY AND A REAL |                                |                      |                         | Make this my                      | default       |  |
| Clock                                                                                                    |                                |                      | _                       | Store Payment                     | t Information |  |
| Merchant Services                                                                                                    |                                |                      |                         | Sign up for Au                    | topay         |  |
|                                                                                                    |                                |                      |                         | Submit                            |               |  |
|                                                                                                    |                                |                      |                         |                                   |               |  |
|                                                                                                    | /                              |                      |                         | 7                                 |               |  |

Click box for "Store Payment Information" then click "Submit"

| ISSA                                               | REEK                                    |                               |                      |
|----------------------------------------------------|-----------------------------------------|-------------------------------|----------------------|
| Home Pay B                                         | ill History <b>V</b> sage               | My Profile Help<br>Work Order |                      |
| Select Payment Opt                                 | lion                                    | <u>&lt;&lt; Back &lt;&lt;</u> | <u>Logout</u>        |
| Note : Please select                               | payment account to continue             | Cont                          | STEP 1 OF 3          |
| Stored Account                                     | Select Account Account Number           | Expiration Date Autopay       | Action               |
| Add a new Credit/Debit                             | Card Add a new Checking/Savings Account | 05/2023 100                   | <u>cuit / Deiete</u> |
|                                                    |                                         |                               |                      |
| < <back< th=""><td></td><td></td><td></td></back<> |                                         |                               |                      |
| Select Language                                    |                                         |                               |                      |
|                                                    |                                         |                               |                      |
|                                                    |                                         |                               |                      |

Click "Select Account & Continue to Pay Bill"

|   | Home      | Pay Bill History 🚺 Usage                                                                 | My Profile Help<br>Work Order                                 |             |
|---|-----------|------------------------------------------------------------------------------------------|---------------------------------------------------------------|-------------|
|   | Payment A | mount                                                                                    | <u>&lt;&lt; Back &lt;&lt;</u>                                 | Logout      |
|   |           |                                                                                          |                                                               | STEP 2 OF 3 |
|   |           | Amount Due :<br>Amount :                                                                 | 0.00 1.00 Type amount and hit ENTER                           |             |
|   |           | Total Amount :                                                                           | 1.00                                                          |             |
|   |           | All <u>Credit/Debit Card</u> Payments will o<br>Please click in the check Box to continu | isplay on your statement as "Utility Bill F<br>e your payment | 'ayment".   |
| / |           |                                                                                          |                                                               |             |
|   |           |                                                                                          | Continue Pa                                                   | syment      |
|   |           |                                                                                          |                                                               | 1           |
|   |           |                                                                                          |                                                               |             |

Enter *Amount* and click box for "*All Credit/Debit Card...* and *Continue Payment*"

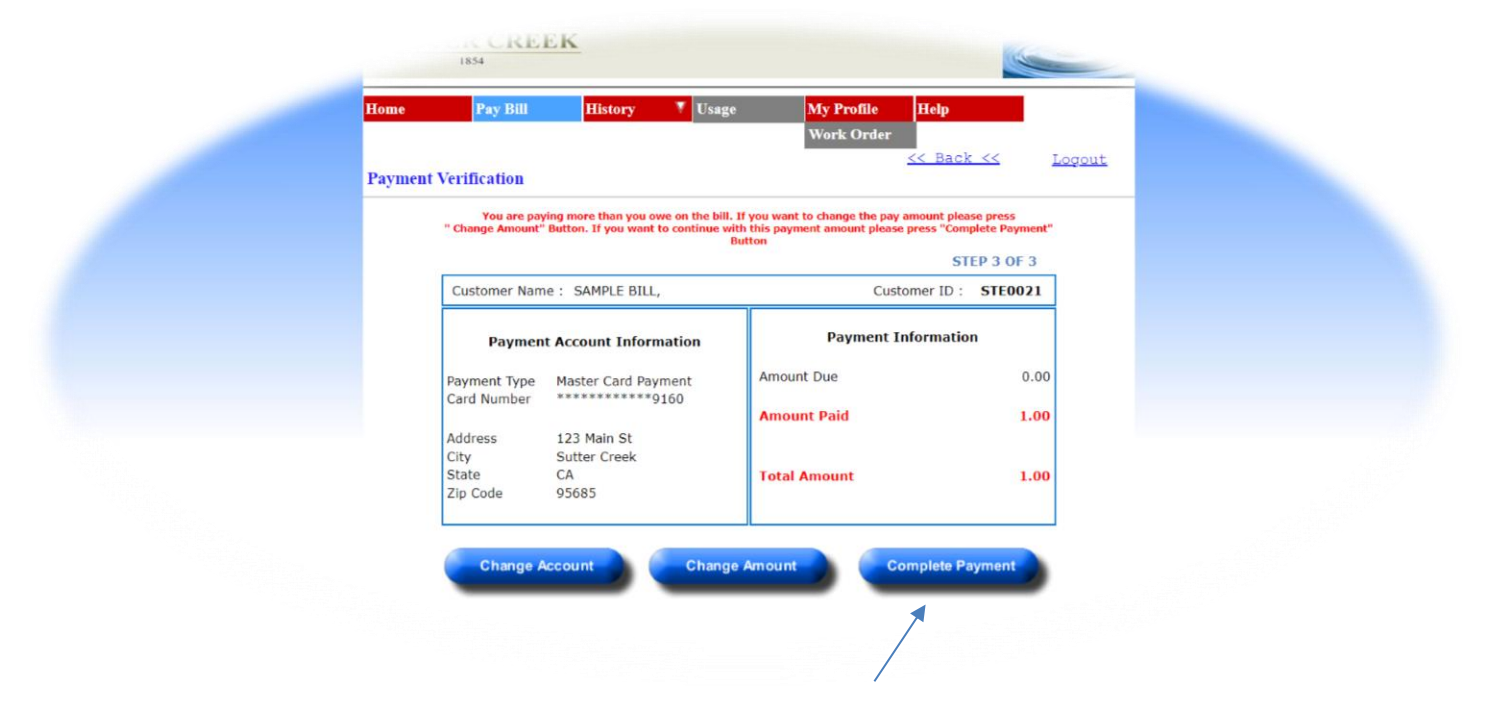

Click "Complete Payment"

### \* Once the balance is paid in full, you can opt to enroll in Autopay

| Logout         Account Status       View E-Bill         Customer Information       Edit       Account Status         Customer ID:       STE0021       Last Payment Date : // Last Payment Date : // Last Payment Amount : \$         Route / Service       001/1354       S         Location ID:       9421024       Past Due Amount : \$ 0.00         Name :       SAMPLE BILL,       Address : \$ 0.00         Address :       123 MAIN STREET       Sutter Creek CA 95685         Location ID:       Pay Bill         Change Password       Change Password | Home Pay Bill Histo                                                                                                    | ry 🕴 Usage My Profile<br>Work Order                                                                                     | Help<br>r                                                     |
|----------------------------------------------------------------------------------------------------|----------------------------------------------------------------------------------------------------|----------------------------------------------------------------------------------------------------|---------------------------------------------------------------|
| Customer Information       Edit       Account Status         Customer ID :       STE0021       Last Payment Date : // Last Payment Date : // Last Payment Amount : \$ Past Due Amount : \$ Past Due Amount : \$ 0.00         Location ID :       9421024       Past Due Amount : \$ 0.00         Location ID :       9421024       Status         Name :       SAMPLE BILL,       Status         Address :       123 MAIN STREET       \$ 0.00         Sutter Creek CA 95685       Pay Bill         Change Pasaword       Change Pasaword                      | Account Status View                                                                                                    | <u>E-Bill</u>                                                                                                    | Logout                                                        |
| Customer III of III attom     Euror     Account Status       Customer ID :     STE0021     Last Payment Date :     //       Route / Service     001/1354     Last Payment Amount :     \$       :     01/1354     Past Due Amount :     \$       Location ID :     9421024     Current Charges:     \$ 0.00       Name :     SAMPLE BILL,     Total amount due :     \$ 0.00       Address :     1233 MAIN STREET     Sutter Creek CA 95685     Pay Bill       Change Password     Change Password                                                             | Customer Information                                                                                                    | Edit Assount Status                                                                                                    |                                                               |
|                                                                                                    | Customer ID : STE0021<br>Route / Service 001/1354<br>:<br>Location ID : 9421024<br>Name : SAMPLE BILL,<br>Address : 123 MAIN STREET<br>Sutter Creek CA 95685 | Last Payment Date<br>Last Payment Amo<br>Past Due Amount :<br>Current Charges:<br>Total amount due :<br>Change Password | 1: //<br>unt: \$<br>\$ 0.00<br>\$ 0.00<br>\$ 0.00<br>Pay Bill |

Go to the Home screen. Click "Sign Up for Autopay"

| 1854                                                                 | REEK                        |                         |                  |         |                 |
|----------------------------------------------------------------------|-----------------------------|-------------------------|------------------|---------|-----------------|
| Home Pay                                                             | Bill Histor                 | ry 🔻 Usage              | My Profile       | Help    |                 |
|                                                                      |                             |                         | Work Orde        | r       |                 |
| Select Autopay Op                                                    | tions                       |                         |                  | N DACK  | Z <u>Podonr</u> |
| Note : Please selec                                                  | t auto pay option           | and click Submit to s   | save auto pay se | ttings  | Disable Autopay |
| Stored Account                                                       | Select Autopay              | Account Number          | Expiration Date  | Autopay | Action          |
| Master Card                                                          |                             | **********9160          | 03/2023          | No      | Edit / Delete   |
| Add a new Credit/Del                                                 | oit <b>Card</b> Add a new C | hecking/Savings Account |                  |         | Submit          |
| /                                                                    | ĺ                           |                         |                  | /       |                 |
| < <back< th=""><td></td><td></td><td></td><td></td><td></td></back<> |                             |                         |                  |         |                 |
| Select Language ~                                                    |                             |                         |                  |         |                 |
| Powered by Google Translat                                           | e                           |                         |                  |         |                 |
|                                                                      |                             |                         |                  |         |                 |
|                                                                      |                             |                         |                  |         |                 |
|                                                                      |                             | /                       |                  |         |                 |
|                                                                      |                             |                         |                  |         |                 |

Click "Select Autopay" then click "Submit"

| Home Pay Bill                                                                                                    | History        | Vsage 🗸 | My Profile H<br>Work Order                                                                                  | elp                                       |               |
|----------------------------------------------------------------------------------------------------|----------------|---------|----------------------------------------------------------------------------------------------------|-------------------------------------------|---------------|
| Account Status                                                                                                    | View E-Bill    |         |                                                                                                    |                                           | <u>Logout</u> |
| Customer Information                                                                                                    |                | Edit    | Account Status                                                                                              |                                           |               |
| Customer ID :         STE0021           Route / Service         001/1354           :         01/1354           Location ID :         9421024           Name :         SAMPLE BILL           Address :         123 MAIN STR           Sutter Creek C         Sutter Creek C | EET<br>A 95685 |         | Last Payment Date :<br>Last Payment Amount :<br>Past Due Amount :<br>Current Charges:<br>Total amount due : | //<br>\$<br>\$ 0.00<br>\$ 0.00<br>\$ 0.00 | Bill          |
|                                                                                                    |                |         | Change Password                                                                                             | _                                         |               |

If you've successfully enrolled in Autopay and E-Bill, on the Home Screen:

- The Autopay button will display *Modify Autopay*.
- The E-Bill button will display *Disable E-Bill*.